## Profinet wireless Example 001

This example was developed in TIA portal V16.

#### MacTalk settings for the 2 motors

2 MIS motors are controlled from the PLC using a Siemens Scalance W761 wireless accesspoint.

The TIA portal project includes configuration and setup for the Siemens scalance accesspoint as well as the PLC program.

From MacTalk the wireless setting in both motors are as follows:

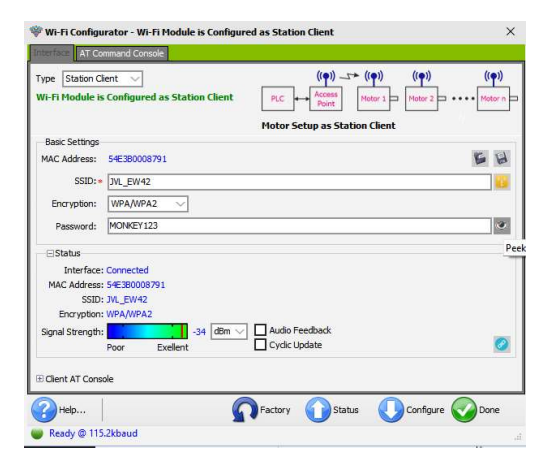

The Siemens Scalance accesspoint is configured for SSID **JVL\_EW42** with encryption and the password **MONKEY123**. So the motors are configured as wireless clients with the settings required.

From MacTalk both motors are configured as follows:

| Therefore 102 102 102 102 102 102 102        | Cyclic data setup (32bit)                  | David Calus '20 Secure' | Ethernet settings                            | Cyclic data se           | tup (32bit)                     |                  |
|----------------------------------------------|--------------------------------------------|-------------------------|----------------------------------------------|--------------------------|---------------------------------|------------------|
| 1000 000 102 100 120 192 100 1 20            | Read Word1 2 - Operating Mode V            | is mandatory.           | IP address 192.168.1.30 192.168. 1. 30       | Read Word1               | 2 - Operating Mode              | Read E           |
| Subnet mask 255.255.255.0 255.255.0          | Read Word2 10 - Projected Position         |                         | Subnet mask 255.255.255.0 255.255.255.0      | Read Word2<br>Read Word3 | 10 - Projected Position         | V IS manu        |
| Default gateway 192.168.1.20 192.168. 1. 20  | Read Word3 12 - Actual Velocity            |                         | Default gateway 192 168 1.30 192.168. 1.30   |                          | 12 - Actual Velocity            |                  |
| Use DHCP to optain TP address                | Read Word4 25 - Status Bits                |                         |                                              | Read Word4               | 25 - Status Bits                | $\sim$           |
|                                              | Read words 36 - Warnings                   |                         | Use DHCP to optain IP address                | Read Word5               | 36 - Warnings                   | $\sim$           |
| rofiNet error handling                       | Read Wordb 35 - Errors                     |                         | ProfiNet error handling                      | Read Word6               | 35 - Errors                     |                  |
| Motor set Passive mode                       | Read Word? 0 - No Selection                | 0                       | Motor set "Passive mode"                     | Read Word7               | 0 - No Selection                |                  |
| Motor set velocity = 0                       | Read Words 0 - No Selection                |                         | O Motor set velocity = 0                     | Read Word8               | 0 - No Selection                | ~ 💿              |
| rotocol settings                             | Write Word1 2 - Operating Mode ~           | CMD:0x01000061          |                                              | Write Word1              | 2 - Operating Mode              | Reset            |
| Inter the Station Name (Max 240 characters): | Write Word2 3 - Requested Position V       | (16777313).             | Protocol settings                            | Write Word2              | 3 - Requested Position          | CMD:0:           |
| MIS001                                       | Write Word3 5 - Max Velocity V             | Cloc ? to learn more.   | Enter the Station Name (Max 240 characters): | Write Word3              | 5 - Max Velocity                | Click ??         |
|                                              | Write Word4 6 - Acceleration V             |                         | MIS002                                       | Write Word4              | 6 - Acceleration                | -                |
|                                              | Write Words 174 - Deceleration             | 2                       |                                              | Write Word5              | 174 - Deceleration              | -                |
|                                              | Write Word? 0. Nr. Celestics               | Block PLC               |                                              | Write Word6              | 983040 - General command        | -                |
| Alt. Bute Order                              | Write Word9 0 No Selection                 | Add To Watch            |                                              | Write Word7              | 0 - No Selection                | <b>T</b>         |
|                                              | Unite Words                                | Add to Watch            | Alt. Byte Order                              | Write Word8              | 0 - No Selection                | ~ 0 ,            |
| Powerup with blank Name of station           |                                            | C                       | Powerup with blank 'Name of station'         |                          |                                 |                  |
| Use I/O in ePLC                              | Set module factory defaults Apply and save | Kerresh lab             | Use I/O in ePLC                              | Set module               | factory defaults Apply and save | - <del>5</del> 1 |
| atus                                         | dentes                                     |                         | Status                                       |                          |                                 |                  |
| onnect 0x0000                                | Mad de Tafa                                |                         | Connect 0x0000                               | Clear Log                | Cydic is running                |                  |
|                                              | Hoddlebild                                 |                         |                                              | ModuleInfo               |                                 |                  |
|                                              | Firmware version: V3.40 Build: 10252       |                         |                                              | -                        | 100 V2 40 D 44 10252            |                  |
|                                              | Hardware version: V1.4                     |                         |                                              | Firmware ver             | SION: ¥3.40 BUILD: 10252        |                  |
|                                              | MAC: 54:E3:B0:00:DF:71                     |                         |                                              | naruware ve              | 1901: 01.4                      |                  |

Reg.983040 00051 sam more.

o Watch sh Tab Notice the Station names "MIS001" and "MIS002".

Please make sure that the motors are configured accordingly.

#### TIA portal project settings

#### PLC program

The program is basically a call to 2 JVL function blocks that will move the motors into a certain position with a requested velocity and acceleration setting.

| intern                                                           |                                                                             |                                                                   |                                                                           |                            |
|------------------------------------------------------------------|-----------------------------------------------------------------------------|-------------------------------------------------------------------|---------------------------------------------------------------------------|----------------------------|
|                                                                  | <b>%DE</b><br>"JVL_N<br>Position                                            | 3<br>//IS_<br>DB"                                                 | "JV<br>Posi                                                               | CDB3<br>L_MIS_<br>tion_DB" |
| %Q0.0<br>"Tag_1"                                                 | %FB3<br>"JVL_MIS_                                                           | 14<br>Position"                                                   | "JVL_M                                                                    | B314<br>IS_Position"       |
| false -<br>4096000 -                                             | EN<br>Execute<br>ContinuousUpd<br>ate<br>Position                           | ENO<br>Busy → false<br>Done → false<br>CommandAbort<br>ed → false | EN<br>true — Execute<br>ContinuousUpd<br>false — ate<br>409600 — Position | ENO                        |
| 1000.0 -<br>10.0 -<br>0.0 -<br>true -<br>%DB 2<br>*MIS23_Axis* - | Velocity<br>Acceleration<br>Deceleration<br>AbsolutePositio<br>ning<br>Axis | Error Haise                                                       | *SMC85_Avis* — Axis                                                       | Error Halse                |
| etwork 2:                                                        |                                                                             |                                                                   |                                                                           |                            |
| mment                                                            | 9/562                                                                       |                                                                   | Gre                                                                       |                            |
|                                                                  | JVL_MIS_                                                                    | Comms"                                                            | אנ"<br>עעM                                                                | IS_Comms"                  |
|                                                                  |                                                                             | ENO                                                               | EN                                                                        | ENO                        |

Please refer to the documentation regarding the JVL ProfiNet function blocks for details.

Network 2 consists of 2 communication blocks necessary for driving the 2 "JVL\_MIS\_Position" - function blocks located in Network 1.

By setting "Tag\_1" the blocks are both excuted and the 2 motors will go to position = 4096000 using the velocity 100 RPM (Motor 1) and 200RPM (Motor 2), acceleration is set for 10.0.

#### Motor configuration in TIA

Please refer to the JVL ethernet manual and the JVL Profinet function block -manual for details regarding import and configuration of the JVL motor in a TIA project.

For wireless applications the update time and the watchdog settings needs to be adjusted to accommodate the slower and more error prone wireless network.

The update time is set for 64ms on both motors, but it will depend greatly on the quality of the wireless network and the load on the network.

Watchdog timeout is configured to 512ms (Cycles without data = 8):

| MIS002 [MAC00-EPx]                                                                                                    |                                                                               |                                                                                                    | <b>Properties</b> | 🗓 Info 🔒 📱 Diagnostics |      |
|----------------------------------------------------------------------------------------------------|-------------------------------------------------------------------------------|----------------------------------------------------------------------------------------------------|-------------------|------------------------|------|
| General IO tags Sy                                                                                                    | stem constants Texts                                                          |                                                                                                    |                   |                        |      |
| General     Catalog information     PROFINET interface [X1]     General     Ethernet addresses     Advanced options                                          | Real time settings      O cycle Shared Device                                 |                                                                                                    |                   |                        |      |
| Interface options                                                                                                    | IO controller outside project<br>with access to this IO device                | 0                                                                                                    |                   |                        |      |
| Real time settings     Port 1 [X1 P1 P]                                                                                                    | IO device send clock                                                          |                                                                                                    |                   |                        | ms 💌 |
| General<br>Port interconnection<br>Port options<br>Port 2 [X1 P2 R]<br>Port interconnection<br>Port options<br>Identification & Maintenance<br>Shared Device | Update time<br>Update time:                                                   | Calculate update time automatically<br>Set update time manually<br>64.000<br>Adapt update time when send clock changes |                   |                        | ms 💌 |
|                                                                                                    | Watchdog time<br>Accepted update cycles without<br>IO data:<br>Watchdog time: | 8<br>512.000                                                                                                    |                   |                        | ms   |

#### Siemens Scalance setup from TIA Portal.

The following shows the settings for the Siemens scalance accesspoint, but a complete guide to all the details and considerations that must be done for a strong infrastructure is beyond the scope of this manual.

The example project holds a setup for the accesspoint.

Configuration and commissioning of the accesspoint can also be done by using the embedded web server in the accesspoint. This also holds some additional features to analyze the wireless environment, such as the spectrum analyzer.

In this simple example project only the wireless ethernet connection is used for both motor this topology concept prohibits the use of the secondary wired ethernet channel of both motors. In other words it is not possible to connect other Profinet devices to the motors. Using another wireless topology does however make it possible to use the secondary ethernet ports, but is beyond the scope of this example. Another example project demonstrating this concept will be available.

The Siemens Scalance W761 is configured as an accesspoint (**Device mode = AP**). So the motors needs to be configured as wireless clients.

| Configuration        | ~   |        |         |             |                   |                         |                    |                   |                    |                |                                                |        |
|----------------------|-----|--------|---------|-------------|-------------------|-------------------------|--------------------|-------------------|--------------------|----------------|------------------------------------------------|--------|
| - WLAN               | , e | Basic  |         |             |                   |                         |                    |                   |                    |                |                                                |        |
| Basic                |     |        |         |             |                   |                         |                    |                   |                    |                |                                                |        |
| Advanced             |     |        | Country | Code: Den   | mark              |                         |                    |                   |                    |                |                                                | -      |
| Antennas             |     |        | Device  | Mode: AP    |                   |                         |                    |                   |                    |                |                                                |        |
| Allowed Channels     |     |        | Jenee   |             |                   |                         |                    |                   |                    |                |                                                | - Lind |
| 802.11n              |     |        |         |             |                   |                         |                    |                   |                    |                |                                                |        |
| AP                   | 4   | Radio  | Enabled | Radio Mode  | Frequency Band    | WLAN Mode 2.4 GHz       | WLAN Mode 5 GH     | z DFS (802.11h)   | Outdoor Mode       | max. Tx Powe   | r Tx power check                               |        |
| AP WDS               |     | WLAN 1 |         | AP          | 5 GHz             | • 802.11 n •            | 802.11 n           | • 🖂               |                    | 20 dBm         | <ul> <li>Not Allowed (All Channels)</li> </ul> |        |
| AP 802.11a/b/g Rates |     |        |         |             |                   |                         |                    |                   |                    |                |                                                |        |
| AP 802.11n Rates     |     | 1.     |         |             |                   |                         |                    |                   |                    |                |                                                |        |
| Force Roaming        | =   |        |         |             |                   |                         |                    |                   |                    |                |                                                |        |
| Remote Capture       |     |        |         |             |                   |                         |                    |                   |                    |                |                                                |        |
| ayer 2               |     |        |         |             |                   |                         |                    |                   |                    |                |                                                |        |
| VLAN                 |     |        | Wa      | ming: It is | possible that the | device may not yet be a | pproved for use in | countries denoted | l by an asterisk ( | *).Please chec | k the following website for more detailed      | _      |
| Dynamic MAC Aging    |     |        |         | inioi       | mation: http://ww | w.siemens.com/wreie     | ss-approvais       |                   |                    |                |                                                | ~      |
| Spanning Tree        | ~   |        |         |             |                   |                         |                    |                   |                    |                |                                                |        |

| pe Station Ci                                 | ient 💛<br>s Configured as Statio                                                                                                    | n Client    | ((♥)) _5→ (<br>LC ↔ Access<br>Point M | ( <b>•</b> )) ((•))<br>stor 1 = Motor 2 = | ((p))<br>••••• Motor n |
|-----------------------------------------------|----------------------------------------------------------------------------------------------------|-------------|---------------------------------------|-------------------------------------------|------------------------|
|                                               |                                                                                                    | Mo          | tor Setup as Station                  | Client                                    |                        |
| Basic Settings                                |                                                                                                    |             |                                       |                                           |                        |
| AC Address:                                   | 54E3B0008791                                                                                                    |             |                                       |                                           | 5 1                    |
| SSID: .                                       | JVL EW42                                                                                                    |             |                                       |                                           |                        |
| Encruption:                                   |                                                                                                    |             |                                       |                                           |                        |
| chici yprovit.                                | With All of the second second |             |                                       |                                           | 1.00                   |
| Password:                                     | MONKEY123                                                                                                    |             |                                       |                                           | e                      |
| Status<br>Interface:<br>MAC Address:<br>SSID: | Connected<br>54E380008791                                                                                                    |             |                                       |                                           |                        |
| Encryption:                                   | WPA/WPA2                                                                                                    |             |                                       |                                           |                        |
| ignal Strength:                               |                                                                                                    | 4 dBm 🗸 🗖 A | udio Feedback                         |                                           |                        |
|                                               | Poor Exellent                                                                                                    | C c         | yclic Update                          |                                           | 0                      |
| Client AT Const                               | ole                                                                                                    |             |                                       |                                           |                        |

SSID:

Note that the SSID settings configured in the motors must match the settings of the accesspoint.

| General                   | IO tags          | Syste | m constants | Text    | 5       |            |                |          |        |
|---------------------------|------------------|-------|-------------|---------|---------|------------|----------------|----------|--------|
| ► SNMP                    |                  |       |             |         |         | 11         |                |          |        |
| System 1                  | íme              |       |             |         |         |            |                |          |        |
| Auto Log                  | out              |       |             |         |         |            |                |          |        |
| Svslog C                  | ient             |       | Padia       | Port    | Enchlor | SCID       | Broadcast SSID | WDS only | WDS ID |
| ▶ Fault Mo                | nitoring         |       | Naulo       | VAD 1 1 | Enabled | 3310       | Cal            | wbs only | 100510 |
| PROFINE                   | г                |       | AAPUALA I   | VAP 1.1 |         | JVL_E VV42 | <b>y</b>       |          |        |
| EtherNet                  | /IP              |       |             |         |         |            | 1              |          |        |
| Interfaces                |                  |       |             |         |         |            |                |          |        |
| - Ethernet                |                  |       |             |         |         |            |                |          |        |
| Overview<br>Configuration |                  |       |             |         |         |            |                |          |        |
|                           |                  |       |             |         |         |            |                |          |        |
| - WLAN                    |                  | 1     |             |         |         |            |                |          |        |
| Basic                     |                  | - 2   |             |         |         |            |                |          |        |
| Advar                     | nced             |       |             |         |         |            |                |          |        |
| Anten                     | nas              |       | -           |         |         |            |                |          |        |
| Allow                     | Allowed Channels |       |             |         |         |            |                |          |        |
| 802.1                     | 1n               |       |             |         |         |            |                |          |        |
| AP                        |                  |       |             |         |         |            |                |          |        |
| AP WD                     | IS               |       |             |         |         |            |                |          |        |
| AP 80                     | 2.11a/b/g Rates  |       |             |         |         |            |                |          |        |
| AP 80                     | 2.11n Rates      |       |             |         |         |            |                |          |        |
| Force                     | Roaming          |       |             |         |         |            |                |          |        |

| ype Station C<br>Vi-Fi Module is                                      | ent ∨ (( <b>q</b> ))+ (( <b>q</b> ))<br>Configured as Station Client PLC + Access   Hotor 1 + Motor Station Client + Motor Station Client + | (( <b>q</b> ))<br>•••• Motor n |
|-----------------------------------------------------------------------|----------------------------------------------------------------------------------------------------|--------------------------------|
| Basic Settings                                                        |                                                                                                    | 10 K                           |
| MAC Address:                                                          | 54580008791                                                                                                    |                                |
| SSID: *                                                               | JVL_EW42                                                                                                    | 18                             |
| Encryption:                                                           | WPA/WPA2 ~                                                                                                    |                                |
| Password:                                                             | MONKEY123                                                                                                    |                                |
| ⊡Status                                                               |                                                                                                    |                                |
| Interface:<br>MAC Address:<br>SSID<br>Encryption:<br>Signal Strength: | Connected<br>546:380008791<br>MJ_EW42<br>WPA/MPA2<br>WPA/MPA2<br>34 dBm ∨<br>Audio Feedback<br>Poor Evellent ☐ Cyclic Update                | C                              |
|                                                                       |                                                                                                    |                                |

Encryption:

The encryption setup is obviously disguised, but the password is MONKEY123 and the settings in the motors must match the settings in the accesspoint.

| WLAN_1 [SC          | ALANCE W76    | 1-1 RJ | 45]          |         |                     |            |        |                    |                                |             |
|---------------------|---------------|--------|--------------|---------|---------------------|------------|--------|--------------------|--------------------------------|-------------|
| General             | IO tags       | Syst   | em cor       | nstants | Texts               |            |        |                    |                                |             |
| ✓ Layer 2 ► VLAN    | а.            | ^      | WLAN         | i       |                     |            |        |                    |                                |             |
| Dynamic<br>Spanning | MAC Aging     |        | <b>» В</b> а | asic    |                     |            |        |                    |                                |             |
| LLDP                | arding        |        |              | Port    | Authentication Type | Encountion | Cinher | WPA(2) Pass Phrase | WPA(2) Pass Phrase Confirmatio | Default Key |
| ▼ Security          |               |        |              | VAP 1.1 | WPA2-PSK            | √          | AES    | *******            | *****                          | Key 1       |
| ► AAA               |               |        |              |         |                     |            |        |                    |                                |             |
| - WLAN              |               |        |              |         |                     |            |        |                    |                                |             |
| Basic               |               |        |              |         |                     |            |        |                    |                                |             |
| AP Cor              | nmunication   |        |              |         |                     |            |        |                    |                                |             |
| AP RAD              | DIUS Authenti | 4      |              |         |                     |            |        |                    |                                |             |
| Keys                |               |        |              |         |                     |            |        |                    |                                |             |
| ▼ MAC ACL           |               |        |              |         |                     |            |        |                    |                                |             |
| Rules               | Configuration |        |              |         |                     |            |        |                    |                                |             |
| Ingres              | s Rules       |        |              |         |                     |            |        |                    |                                |             |
| Egres               | s Rules       |        |              |         |                     |            |        |                    |                                |             |
| ✓ IP ACL            |               |        |              |         |                     |            |        |                    |                                |             |
| Rules               | Configuration | =      |              |         |                     |            |        |                    |                                |             |

| ype Station Cl<br>Ni-Fi Module is                                                 | ent V<br>Configured as Station Client                                                                                   | >* ((φ)) ((φ)) ((φ)<br>* Motor 1 Motor 2 → ••••• Motor | ))<br>r n i |
|-----------------------------------------------------------------------------------|----------------------------------------------------------------------------------------------------|--------------------------------------------------------|-------------|
|                                                                                   | Motor Setup as 5                                                                                                    | Station Client                                         |             |
| Basic Settings<br>MAC Address:<br>SSID:*                                          | 54E3B0008791<br>JVL EW42                                                                                                | 5                                                      | 4           |
| Encryption:<br>Password:                                                          | WPA/WPA2 V<br>MONKEY123                                                                                                 | ]a                                                     | ð           |
| Estatus<br>Interface:<br>MAC Address:<br>SSID:<br>Encryption:<br>Signal Strength: | Connected<br>545:30003791<br>7/A_EW42<br>WPA/WPA2<br>Poor Excellent   Audio Feedback<br>Court Excellent   Cyclic Update | 8                                                      | P           |
| Client AT Consi                                                                   | le                                                                                                    | Status 🚺 Configure 🐼 Done                              | •           |

Enable the accesspoint and select frequency band (2.4GHz or 5GHz).

| General            | IO tags     | System          | n constants | Texts    |         |            |                  |                        |                       |                   |                    |                 |                                 |            |   |
|--------------------|-------------|-----------------|-------------|----------|---------|------------|------------------|------------------------|-----------------------|-------------------|--------------------|-----------------|---------------------------------|------------|---|
| Configurat<br>WLAN | tion        | ^ ,             | Basic       |          |         |            |                  |                        |                       |                   |                    |                 |                                 |            |   |
| Basic<br>Advanced  |             |                 |             | Country  | Code:   | Denmarl    | k                |                        |                       |                   |                    |                 |                                 |            | - |
| Antennas           |             |                 |             | Device I | Mode:   | AP         |                  |                        |                       |                   |                    |                 |                                 |            | - |
| 802 11n            | nannels     |                 |             |          |         |            |                  |                        |                       |                   |                    |                 |                                 |            |   |
| AP                 |             |                 | Radio       | Enabled  | Radio M | lode Fri   | equency Band     | WLAN Mode 2.4 GHz      | WLAN Mode 5 GHz       | DFS (802.11h)     | Outdoor Mode       | max. Tx Powe    | r Tx power check                |            |   |
| AP WDS             |             | 1               | WLAN 1      |          | AP      | 5          | GHz -            | 802.11 n               | 802.11 n              | - 8               |                    | 20 dBm          | Not Allowed (All Channels)      |            |   |
| AP 802.11          | a/b/g Rates | -               |             |          |         |            |                  |                        |                       |                   |                    |                 |                                 |            |   |
| AP 802.11          | n Rates     |                 |             |          |         |            |                  |                        |                       |                   |                    |                 |                                 |            |   |
| Force Roa          | ming        | =               |             |          |         |            |                  |                        |                       |                   |                    |                 |                                 |            |   |
| Remote Capt        | ture        |                 |             |          |         |            |                  |                        |                       |                   |                    |                 |                                 |            |   |
| ayer 2             |             |                 |             |          |         |            |                  |                        |                       |                   |                    |                 |                                 |            |   |
| VLAN               |             |                 |             | Wa       | ming:   | It is poss | tible that the d | evice may not yet be a | approved for use in o | countries denoted | l by an asterisk ( | ").Please checl | k the following website for mor | e detailed | ^ |
| Dynamic MAG        | C Aging     | - Second Second |             |          |         |            |                  |                        | ss approvals          |                   |                    |                 |                                 |            | V |
| Spanning Tre       | e           | Y               |             |          |         |            |                  |                        |                       |                   |                    |                 |                                 |            |   |

# Channel selection:

| Overrield       10 dags       35 stell constants       12 xts         Overrield       Configuration       Allowed Channels       12 xts         VULAH       Basic       Advanced       Basic       Basic       Basic       Basic         Advanced       Antennas       Basic       Basic                                                                                                    |        |
|----------------------------------------------------------------------------------------------------|--------|
| Overview         Allowed Channels           Configuration         • Allowed Channels           WLAN         Basic           Advanced         Advanced           Advanced         MAN 1           B02.11n         AP           AP         AP           AP 02.5         AP 802.11h Bidg Bates           Force Boaring         Frequency Band:         2.4 GHz           Bedio         Redio Mode 1 2 3 4 5 6 7 8 9 10 11 12 13           VLAN         Select / Deselect all           Proceeding         MAN 1           Dynamic MAC Aging         MAN 1           DeCP Forwarding         MAN 1           LUP         Select / Deselect all           Prequency Band:         Select / Deselect all           Prequency Band:         Select / Deselect all           MAN         Basic           AP ROULS Authention         Select / Deselect all           WAN 1         AP           Select / Deselect all         Select / Deselect all                                                                                                    |        |
| Configuration<br>VILAN<br>Basic<br>Advanced<br>Artennas<br>Aforwed Clasmels<br>B02.11n<br>AP<br>AF NOS<br>AF 802.11n fates<br>FrequencyBant: 2.4 CHz<br>AF 802.11n fates<br>FrequencyBant: 2.4 CHz<br>AF 802.11n fates<br>FrequencyBant: 2.4 CHz<br>Select / Deselect all<br>FrequencyBant: 2.4 CHz<br>Select / Deselect all<br>FrequencyBant: 3.5 CHz<br>Select / Deselect all<br>FrequencyBant: 3.5 CHz<br>Select / Deselect all<br>FrequencyBant: 3.5 CHz                                                                                                    | ^      |
| VLAN Besic Advanced Advanced Advan                                                                                                    | =      |
| Basic Advanced<br>Antennas<br>Allowed Channels only<br>Antennas<br>Allowed Channels<br>B02:11n<br>AP<br>AP 802:11n Bates<br>AP 802:11n Bates<br>AP 802:11n Bates<br>AP 802:11n Bates<br>FrequencyBand: 2.4 GHz<br>Select Deselectall<br>FrequencyBand: 2.4 GHz<br>Select Deselectall<br>FrequencyBand: 5 GHz<br>Select Deselectall<br>FrequencyBand: 5 GHz<br>Select Deselectall<br>FrequencyBand: 5 GHz<br>Select Deselectall<br>FrequencyBand: 5 GHz<br>Select Deselectall<br>FrequencyBand: 5 GHz<br>Select Deselectall<br>FrequencyBand: 5 GHz<br>Select Deselectall<br>FrequencyBand: 5 GHz<br>Select Deselectall<br>FrequencyBand: 5 GHz<br>Select Deselectall<br>FrequencyBand: 5 GHz<br>Select Deselectall<br>Select Deselectall                                                                                                    |        |
| Advanced<br>Advanced<br>Advanced<br>Advanced<br>MLAN1<br>B02:11n<br>Ref<br>AP MOS<br>AP MOS<br>AP MOS<br>AP 802:11n Bids fates<br>AP 802:11n Bids fates<br>AP 80:                                                                                                    |        |
| Antennas<br>Microsoft Shamtidis<br>802.11n<br>AP<br>AP 05<br>AP 802.11n Bates<br>Porce Reaming<br>Remote Capture<br>• Layer 2<br>VLAN<br>Dynamic McC Aging<br>DCP Forwarding<br>LDP<br>• Security<br>• AAA<br>• MAN<br>Basic<br>AP ROUS Authention.<br>AP ROUS Authention.<br>• Remote Capture<br>• Capture<br>• C |        |
| Microsof Glawreids         B02.11n           AP         AP           AP 802.11a lbig flates         Frequency Band:           AP 802.11a lbig flates         Select / Deselect all           Force Roaring         Select / Deselect all           Remote Capture         Select / Deselect all           VLNN         WAN1           Dynamic MAC Aging         MAAN1           Dre Forwarding         Select / Deselect all           LLPP         Frequency Band:           Select / Deselect all         Select / Deselect all           Frequency Band:         Select / Deselect all           WLAN         AP           Basic         Select / Deselect all           AP Communication         AP           AP RADUS Authentim.         Keys                                                                                                    |        |
| 802.11n       AP         AP       AV 005         AP 802.11h0 gates       FrequencyBand:         Force Roaming       Select / Deselect all         Remote Capture       Redio Redio Mode 1 2 3 4 5 6 7 8 9 10 11 12 13         VLAN       Dynamic MAC Aging         D Paramic MAC Aging       Redio Redio Mode 1 2 3 4 5 6 7 8 9 10 11 12 13         VLAN       PrequencyBand:         Security       Security         Security       Select / Deselect all         Security       Select / Deselect all         MAN       Basic         AP ROUS Justnetime, Keys       Select / Deselect all                                                                                                    |        |
| AP         AP         AP 802.11 a lbg fates         AP 802.11 a lbg fates         Porce Roaming         Remote Capture         VLAN         Dynamic MAC Aging         Dynamic MAC Aging         LDP         DCP Frowarding         LLDP         Security         AAA         • WLAN         Basic         AP ROUUS Juffending         AP ROUUS Juffending         VLAN         MAA         • WLAN         Basic         AP ROUUS Juffending         VLAN         Basic         AP ROUUS Juffending         WLAN         Basic         AP ROUUS Juffending         WAN 1 AP         Basic         AP ROUUS Juffending         WAN 1 AP         Basic         AP ROUUS Juffending         WAN 1 AP         Basic         AP ROUUS Juffending         WAN 1 AP         Basic         AP ROUUS Juffending         WAN 1 AP         Basic         AP ROUUS Juffending         WAN 1 AP <t< td=""><td></td></t<>                                                                                                    |        |
| A P VOS<br>A P 802.11 h lightes<br>FreequencyBand: 2.4 GHz<br>Select / Deselect all<br>VLAN 1 AP<br>PrequencyBand: 5 GHz<br>FreequencyBand: 5 GHz<br>FreequencyBand: 5 GHz<br>Fr                                                                                                    |        |
| A # 802.11 a lbg fats<br>A # 802.11 a lbg fats<br>FrequencyBand: 2.4 GHz<br>Select / Deselect all<br>VLAN<br>Loger 2<br>VLAN<br>VLAN<br>Dynamic MAC Aging<br>Spanning Tree<br>DCP Frowarding<br>LLDP<br>FrequencyBand: 5 GHz<br>FrequencyBand: 5 GHz<br>Select / Deselect all<br>FrequencyBand: 5 GHz<br>Select / Deselect all<br>FrequencyBand: 5 GHz<br>Select / Deselect all<br>FrequencyBand: 5 GHz<br>Select / Deselect all<br>FrequencyBand: 5 GHz<br>Select / Deselect all<br>FrequencyBand: 5 GHz<br>Select / Deselect all<br>Select / Deselect all<br>Select / Deselect                                                                                                    |        |
| A # 902.11n Rets<br>Force Roaming<br>Remote Capture<br>V Layer 2<br>V LAN<br>Dynamic MAC Aging<br>DCP Forwarding<br>LLDP<br>Scientify<br>AAA<br>Basic<br>AP Communication<br>AP ROBUS Authentif<br>Keys                                                                                                    |        |
| Force Reaming       Remote Capture       Redio       Redio       Red                                                                                                    |        |
| Remote Capture         Layer 2         Image: Capture 2         Image: Capture 2                                                                                                    |        |
| Loger 2     Keys     Keys     Keys     Keys     Keys     Keys     Keys     Keys     Keys     Keys     Keys     Keys     Keys                                                                                                    |        |
| • VLAN         VLAN 1         AP           Upsminic WAC-Aging         •           > Spanning Tree         DCP Frowarding           LLDP         •           > AAA           • WLAN         =           Basic         AP           AP RoBUS Authenti         Keys                                                                                                    |        |
| Dynamic MAC Aging         +           Spanning Tree         -           DCP Forwarding         -           LLDP         Security           > AAA           Basic         -           AP Communication         -           AP RONUS Authentia         -           Keys         -                                                                                                    |        |
| • Spanning Tree         DCP Frowarding           LLDP         •           • Security         • Select/Deselectall           • WLAN         •           Basic         •           AP Communication         •           AP RONUS Authenti         •           Keys         •                                                                                                    |        |
| DCP Forwarding         FrequencyBand: 5 GHz           LLDP         Security           > AAA         Select/Deselect all           WLAN         E           Basic         Redio           AP Communication         Redio           AP RONUS Authentia         WLAN 1                                                                                                    |        |
| LLDP FrequencyBand: 5 GHz Security SAA SAA A A A A A A A A A A A A A A B Communication A A R A D US A A C A B C A B C C A C A C A C A C A C                                                                                                    |        |
| Security     FAQuerkyean. Surz     Solect all     Security     Security     S                                                                                                    |        |
| AAA     Select / Deselect all       WLAN     Basic       AP Communication     Radio Radio Mode 36 40 44 48 52 56 60 64 100 104 108 112 116 132 136 140       WLAN 1 AP     V                                                                                                    |        |
| • WLAN         #           Basic         AP Communication           AP ROBUS Authenti         Keys                                                                                                    |        |
| Basic         Radio         Radio         Mode         36         40         44         48         52         56         64         100         101         112         116         132         136         140           AP RADUS Authenti         WLAN 1         AP         V         V <td></td>                                                                                                    |        |
| AP Communication AP RADUS WLAN1 AP                                                                                                    |        |
| AP RADIUS Authenti<br>Keys                                                                                                    |        |
| Keys                                                                                                    |        |
|                                                                                                    |        |
| > MAC ACL                                                                                                    |        |
| > IP ACL                                                                                                    |        |
| Management ACL 🔍                                                                                                    |        |
|                                                                                                    | ~      |
|                                                                                                    |        |
| X                                                                                                    | Cancel |

### 5GHz, channel 40 –selection

| General   | IO tags         | Syste | m constants   | Texts           |                      |    |
|-----------|-----------------|-------|---------------|-----------------|----------------------|----|
| Overvie   | iew             | ^     | > Allowed Cha | nnek            |                      | ^  |
| Configu   | uration         |       | Allowed Cha   |                 |                      |    |
| ▼ WLAN    |                 |       |               |                 |                      |    |
| Basic     |                 |       | Radio         | Use Allo        | ved C.               |    |
| Advanc    | ced             |       | WLAN 1        |                 |                      |    |
| Antenn    | nas             |       |               |                 |                      |    |
| Allowe    | d Channels      |       |               |                 |                      |    |
| 802.11    | In              |       |               |                 |                      |    |
| AP        |                 |       |               |                 |                      |    |
| AP WDS    | s               |       |               |                 |                      |    |
| AP 802    | 2.11a/b/g Rates |       |               | Frequency Band  | : 2.4 GHz            |    |
| AP 802    | 2.11n Rates     |       |               |                 | Select/Deselectall   |    |
| Force F   | Roaming         |       |               |                 |                      |    |
| Remote G  | lapture         |       |               |                 |                      |    |
| Layer 2   |                 | 4     | Radio         | Radio Mo        | de 1 2 3 4 5 6 7 8 9 |    |
| VLAN      |                 |       | WLAN 1        | AP              |                      |    |
| Dynamic I | MAC Aging       | - *   |               |                 |                      |    |
| Spanning  | Tree            |       |               |                 |                      |    |
| DCP Forwa | arding          |       |               |                 |                      |    |
| LLDP      |                 |       |               | Fraguancy Bang  | 5 Chr                |    |
| Security  |                 |       |               | riequency barre |                      |    |
| AAA       |                 |       |               |                 | Select/Deselectall   |    |
| ▼ WLAN    |                 | =     |               |                 |                      |    |
| Basic     |                 |       | Radio         | Radio Mode      | 40                   |    |
| AP Com    | nmunication     |       | WLAN 1        | AP              |                      |    |
| AP RAD    | OIUS Authenti   |       |               |                 |                      |    |
| Keys      |                 |       |               |                 |                      |    |
| MAC ACL   |                 |       |               |                 |                      |    |
| IP ACL    |                 |       |               |                 |                      |    |
| Managem   | nent ACL        | ~     |               |                 |                      |    |
| 1         | )               |       |               |                 |                      |    |
|           |                 |       |               |                 |                      |    |
|           |                 |       |               |                 | OK Canc              | el |